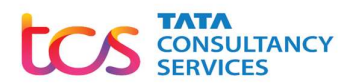

### User Manual for changing commodity category for returns based on change in business

Commercial Tax Dept. Government of Gujarat

19-July-2025

#### **Table of Contents**

| 1. | Commodity categories for returns:                                        | .3  |
|----|--------------------------------------------------------------------------|-----|
| 2. | Change of commodity category due to change in business:                  | .4  |
| 3. | Process flow for change of commodity category due to change in business: | . 5 |

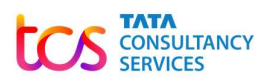

### 1. Commodity categories for returns:

The following commodity categories are identified for return filing:

1. **Liquor Dealer**: This category is for those dealers who are involved in the business of alcoholic liquor for human consumption. (Gujarat VAT Act, Schedule III – Sr. No 7).

2. **Gas company or only Gas retail outlet or Petroleum Crude**: This category is for those dealers who are involved in only gas business (not in petrol or diesel or ATF), either as a gas supplying company or gas retail outlet/station. Those who are involved in petroleum crude business are also required to choose this category. (Gujarat VAT Act, Schedule III – Sr. No. 3 and 6).

3. **Importers/Manufacturers/Oil Marketing Company (OMC):** This category is for those dealers who are importers/manufacturers/oil marketing companies and are involved in business of Petrol/Diesel/Aviation Turbine Fuel (Duty Paid)/Aviation Turbine Fuel (Bonded). (Gujarat VAT Act, Schedule III – Sr. No 1, 2, 4, 5).

4. **Retail Outlet of Petrol/Diesel only OR Petrol/Diesel along with Gas**: This category is for those dealers who are not importers/ manufacturers/oil marketing companies but are involved in business of Petrol/Diesel/Aviation Turbine Fuel (Duty Paid)/Aviation Turbine Fuel (Bonded). (Gujarat VAT Act, Schedule III – Sr. No 1, 2, 4, 5).

For Example: A petrol pump engaged in Petrol & Diesel or Petrol, Diesel & Gas

5. **Importers/Manufacturers/Oil Marketing Company (OMC) + Retail Outlet:** This category is for those dealers who are importers/manufacturers/oil marketing companies who also operate their own retail outlets with same registration number. (Gujarat VAT Act, Schedule III –Sr. No 1, 2, 4, 5).

| Commodity category                       | VAT 201 set | MST FORM  |
|------------------------------------------|-------------|-----------|
| Liquor dealer                            | Yes         | No        |
| Gas company or only Gas retail outlet or |             |           |
| Petroleum Crude                          | Yes         | No        |
| Retail Outlet of Petrol/Diesel only OR   |             |           |
| Petrol/Diesel along with Gas             | Yes         | 213       |
| Importers/Manufacturers/Oil Marketing    |             |           |
| Company (OMC)                            | Yes         | 212       |
| Importers/Manufacturers/Oil Marketing    |             |           |
| Company (OMC) + Retail Outlet            | Yes         | 212 & 213 |

The table below displays category wise applicable returns due changes made in the Gujarat Value Added Tax Rules, 2006 vide notification dt. 28<sup>th</sup> May, 2025:

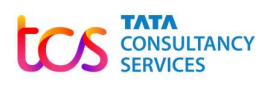

VAT 201 set comprises of VAT FORM 201, FORM 201A, FORM 201B and FORM 201C.

Note: Taxpayer will not be allowed to file returns for a particular month if all the applicable returns according to category selection is not filed in the previous month.

Return filing means upload of the upload file of respective template and its acknowledgement generation.

# 2. Change of commodity category due to change in business:

The taxpayer needs to select the commodity category for filing returns for the period May, 2025 and beyond. This category selection determines the returns that are required to be filed by that taxpayer for that particular period. The taxpayer can view the selected commodity category in the "My Dashboard" section after login in the Commercial Tax Portal.

| Home   | General 🔻                         | E Citizen 🔻        | Organization 🔻  | Acts 👻       | Rules 🔻    | GST Corner 🔻  | Notification -          | Forms 👻          | Tax Schedule 🔻    | Statistics 🝷     | Referral Web   | osites 👻 |
|--------|-----------------------------------|--------------------|-----------------|--------------|------------|---------------|-------------------------|------------------|-------------------|------------------|----------------|----------|
| 12     | Departr                           | nent Of Gu         | jarat State Tax |              |            |               |                         | Scree            | n Reader Access 📎 | Skip to main con | itent   A-     | A A+     |
|        | Guven                             | mment or Oujarat - |                 |              |            |               |                         |                  |                   | Search th        | iis website    | a        |
| 奋      |                                   |                    |                 |              |            |               |                         |                  |                   | 📥 Weld           | come Lal Store | s 🖸      |
| Ø M    | y Dashboard                       |                    | C/ My Das       | bboard       |            |               |                         |                  |                   |                  |                |          |
| My Pr  | ofile                             |                    | () my Das       | nboard       |            |               |                         |                  |                   |                  |                |          |
| O Upda | a <mark>t</mark> e Contact Detail | Is                 | My Profile      |              |            |               |                         |                  |                   |                  |                |          |
| Secu   | urity Profile                     |                    | TIN No          | F            | irm Name   | Registered Ta | x Type R                | C Effective Date | e PAN             | Deal             | er Category    |          |
| O Char | nge Password                      |                    | 240920020       | 046          | Lal Stores | VAT, CST      |                         | 01/06/2025       | DOMNB235          | 6J               | Monthly        |          |
| O Logo | out                               |                    |                 |              |            |               |                         |                  |                   |                  |                |          |
| e-Serv | /ices                             | +                  | L My Profile    |              |            | _             |                         |                  |                   |                  |                |          |
| Usefu  | l Links                           | +                  | Corr            | modity categ | огу        | Re            | tail Outlet of Petrol/E | )iesal + Gas     |                   | Change Categ     | ory            |          |
|        |                                   |                    | Defaulter F     | Profile      |            |               |                         |                  |                   |                  |                |          |
|        |                                   |                    | - Deluditer I   |              |            |               |                         |                  |                   |                  |                |          |

In case, there is a change in nature of business, taxpayer needs to make an application to change the commodity category for returns.

#### Rules for commodity category change:

1. Commodity category can be changed only once per month.

2. An application to change the commodity category cannot be made after 20th date of a particular month.

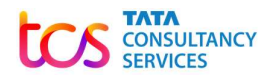

3. No returns can be filed till the time change application is not approved by the officer.

4. The changed category shall be applicable for the return period in which such application is approved.

Eg. : If a commodity category change application is approved in May, 2025, then taxpayer is required to file returns as per the changed category for the period May, 2025 and onwards.

5. All the previous period returns must be filed before applying for change of category.

Eg. If a change application is made on 10<sup>th</sup> July, then before making change application, the returns for June must be filed and the changed category shall be applicable to July & onwards.

## 3. Process flow for change of commodity category due to change in business:

The process flow for change of commodity category is as follows:

1. For updating the commodity category, after login navigate to My Dashboard> My Profile> Commodity category> Change Category button.

| Home                       | General 🔻         | E Citizen 🔻       | Organization 🝷  | Acts 👻        | Rules 🔻    | GST Corner 🝷  | Notification         | ▼ Forms ▼        | Tax Schedule 🔻     | Statistics -     | Referral W   | ebsites            | *  |
|----------------------------|-------------------|-------------------|-----------------|---------------|------------|---------------|----------------------|------------------|--------------------|------------------|--------------|--------------------|----|
| 17                         | L Departi         | nent Of Gu        | jarat State Tax | [             |            |               |                      | Scre             | en Reader Access 📎 | Skip to main con | tent   A     | - <mark>A</mark> A | 4+ |
| 17                         | Gove              | rnment of Gujarat |                 |               |            |               |                      |                  |                    | Search th        | is website   | Q.                 | 1  |
| 奋                          |                   |                   |                 |               |            |               |                      |                  |                    | 👗 Weld           | ome Lal Stor | res 🖸              | í. |
| Ø M                        | y Dashboard       |                   | (%) My Das      | hboard        |            |               |                      |                  |                    |                  |              |                    |    |
| My Pr                      | ofile             | 1777).<br>1777)   |                 |               |            |               |                      |                  |                    |                  |              |                    |    |
| O Upd                      | ate Contact Detai | ls                | My Profile      |               |            |               |                      |                  |                    |                  |              |                    |    |
| <ul> <li>Sector</li> </ul> | urity Profile     |                   | TIN No          | F             | irm Name   | Registered Ta | x Type               | RC Effective Dat | te PAN             | Deal             | er Category  |                    |    |
| O Cha                      | nge Password      |                   | 24092002        | 046           | Lal Stores | VAT, CST      | r 🔤                  | 01/06/2025       | DOMNB235           | 6J I             | Nonthly      |                    |    |
| O Logo                     | out               |                   |                 |               |            |               |                      |                  |                    |                  |              |                    |    |
| e-Serv                     | vices             | +                 | My Profile      |               |            |               |                      |                  |                    |                  |              | -                  |    |
| Usefu                      | l Links           | +                 | Cor             | nmodity categ | огу        | Re            | tail Outlet of Petro | l/Diesal + Gas   |                    | Change Categ     | ory          |                    |    |
|                            |                   |                   | L Defaulter     | Profile       |            |               |                      |                  |                    |                  |              |                    |    |

2. After click on "Change category" button, a pop-up message like this will appear, stating all the rules for commodity category change.

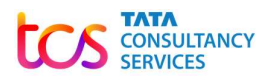

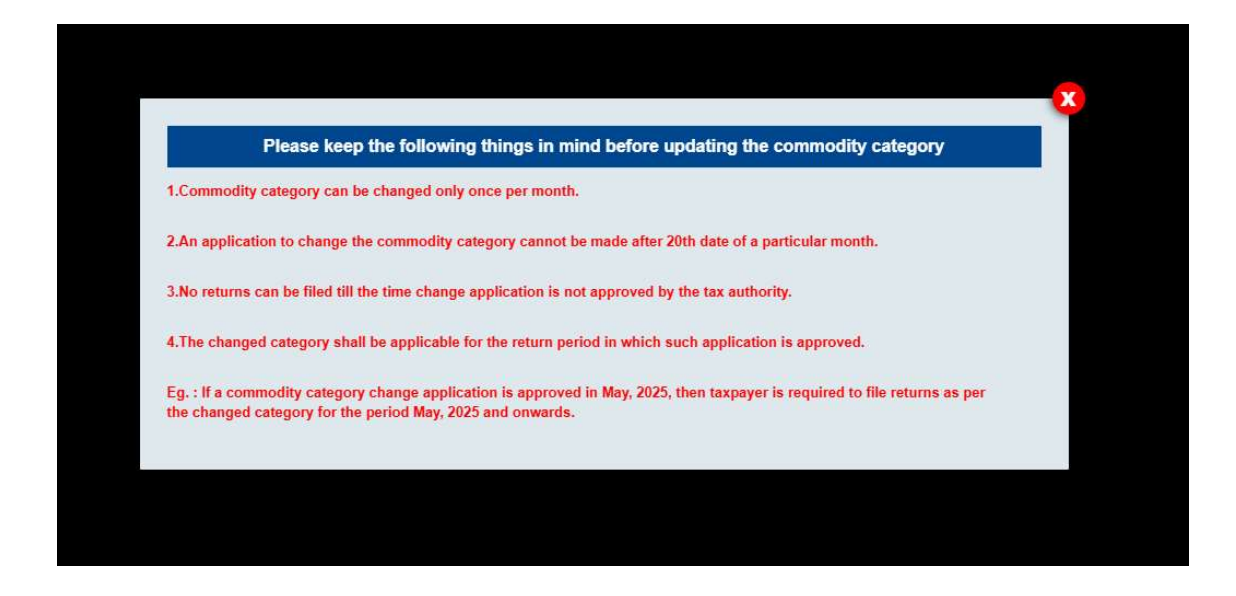

3. Upon click of close symbol, the pop-up will close and the following screen will appear.

| करमहणार्थ समुल्यातः                | 0-1                            |                                             |                                      | 6 |
|------------------------------------|--------------------------------|---------------------------------------------|--------------------------------------|---|
| You are nere to > Opdate Commodity |                                |                                             | Welcome RELIANCE BP MOBILITY LIMITED | 6 |
| 🍘 My Dashboard                     | Update Commodity Category      |                                             |                                      |   |
| My Profile                         | -                              |                                             |                                      |   |
| Output Contact Details             |                                | Change of Commodity category for Retur      | ns                                   |   |
| Security Profile                   | Existing Commodity Category: * | Oil Marketing Company (OMC) + Retail Outlet | 2004                                 |   |
| Ochange Password                   | New Commodity Category: *      | Liquor Dealer                               | ~                                    |   |
| Logout                             | Supporting document 1:         | Choose File No file chosen                  |                                      |   |
| e-Services                         | + Supporting document 2:       | Choose File No file chosen                  |                                      |   |
| Useful Links                       | + Enter Mobile OTP: *          |                                             | Generate OTP Resend OTP              |   |
|                                    |                                | Verify OTP                                  |                                      |   |
|                                    |                                | Submit                                      |                                      |   |
|                                    |                                |                                             |                                      |   |

4. Taxpayer will be able to see the existing selected category and will get an option to select the new commodity category. Upon selection of any category from the field "New Commodity Category", its relevant note will appear.

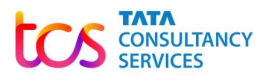

| You are here ໖ → Update Commodit | y Category                     |                                                                                                    | Level Come RELIANCE BP MOBILITY LIMITED                                           |
|----------------------------------|--------------------------------|----------------------------------------------------------------------------------------------------|-----------------------------------------------------------------------------------|
| Ø My Dashboard                   | Update Commodity Category      |                                                                                                    |                                                                                   |
| My Profile                       | -                              |                                                                                                    |                                                                                   |
| O Update Contact Details         |                                | Change of Commodity category for Retu                                                                 | ms                                                                                |
| Security Profile                 | Existing Commodity Category: * | Oil Marketing Company (OMC) + Retail Outlet                                                           |                                                                                   |
| Change Password                  |                                | Liquor Dealer                                                                                         | ~                                                                                 |
| O Logout                         |                                | Note:                                                                                                 |                                                                                   |
| e-Services                       | + New Commodity Category: *    | <ol> <li>This category is for those dealers whe<br/>liquor for human consumption. (Gujarat</li> </ol> | o are involved in the business of alcoholic<br>VAT Act, Schedule III – Sr. No 7). |
| Useful Links                     | •                              | 2. This category dealers are required to<br>and Form 201C.                                            | file VAT Form 201, Form 201A, Form 201B                                           |
|                                  | Supporting document 1:         | Choose File No file chosen                                                                            |                                                                                   |
|                                  | Supporting document 2:         | Choose File No file chosen                                                                            |                                                                                   |
|                                  | Enter Mobile OTP: *            |                                                                                                    | Generate OTP Resend OTP                                                           |
|                                  |                                | Verify OTP                                                                                            |                                                                                   |
|                                  |                                | Submit                                                                                                |                                                                                   |

| ly Dashboard                                                                                                    | Update Commodity Category                                                                                                    |                                                                                                    |                        |
|----------------------------------------------------------------------------------------------------|----------------------------------------------------------------------------------------------------|----------------------------------------------------------------------------------------------------|------------------------|
| ofile –                                                                                                    |                                                                                                    |                                                                                                    |                        |
| late Contact Details                                                                                                    |                                                                                                    | Change of Commodity category for Returns                                                                                                    |                        |
| urity Profile                                                                                                    | Existing Commodity Category: *                                                                                                    | Oil Marketing Company (OMC) + Retail Outlet                                                                                                    |                        |
| nge Password                                                                                                    |                                                                                                    | Gas company or only Gas retail outlet or Petroleum Crude                                                                                                    |                        |
| out                                                                                                    |                                                                                                    | Note: Note:  |                        |
| vices +                                                                                                    | New Commodity Category.*                                                                                                    | <ol> <li>This category is for those dealers who are involved in only gas business (r<br/>petrol or diesal), either as a gas supplying company or gas retail outlet/statio</li> </ol>                                                                                                    | not ir<br>n.           |
| ıl Links +                                                                                                    |                                                                                                    | 2. This category dealers are required to file VAT Form 201, Form 201A, Form 2<br>and Form 201C.                                                                                                    | 2018                   |
|                                                                                                    | Supporting document 1:                                                                                                    | Choose File No file chosen                                                                                                    |                        |
|                                                                                                    | Supporting document 2:                                                                                                    | Choose File No file chosen                                                                                                    |                        |
|                                                                                                    | Enter Mobile OTP: *                                                                                                    | Generate OTP Resend OTP                                                                                                    |                        |
|                                                                                                    |                                                                                                    | Verify OTP                                                                                                    |                        |
|                                                                                                    | W                                                                                                    |                                                                                                    |                        |
| 해준비해:<br>here 쇼 > Update Commodity Ca<br>Dashboard                                                                                                    | ategory<br>Update Commodity Category                                                                                                    | Suomit                                                                                                    | Retai                  |
| ttignita:<br>Dashboard<br>file                                                                                                    | ategory<br>Update Commodity Category                                                                                                    | Submit                                                                                                    | Retai                  |
| etegentes:<br>here 습 > Updale Commodity Ca<br>hashboard<br>file<br>te Contact Details                                                                                                    | alegory<br>Update Commodity Category                                                                                                    | Submit Letter Submit Letter Su | Retai                  |
| etegonita:<br>In Dashboard<br>file<br>te Contact Details                                                                                                    | alegory<br>Update Commodity Category<br>Existing Commodity Category: *                                                                                             | Submit      Welcome Ritesh      Change of Commodity category for Returns      Oil Marketing Company (OMC) + Retail Outlet                                                                                                    | Retail                 |
| tergentes:<br>Pashboard<br>file -<br>te Contact Details<br>rity Profile<br>ge Password                                                                                                    | etegory Update Commodity Category Existing Commodity Category: *                                                                                                   | Change of Commodity category for Returns Oil Marketing Company (OMC) + Retail Outlet Importers/Manufacturers/Oil Marketing Company (OMC)                                                                                                    | Retai                  |
| tergentes:<br>Dashboard<br>file –<br>te Contact Details<br>rity Profile<br>ge Password<br>ut                                                                                                    | etegory Update Commodity Category Existing Commodity Category: *                                                                                                   | Change of Commodity category for Returns Oil Marketing Company (OMC) + Retail Outlet Importers/Manufacturers/Oil Marketing Company (OMC) Note: Note:   | Retai                  |
| tergentes:<br>Dashboard<br>file<br>te Contact Details<br>rity Profile<br>ge Password<br>ut<br>tcccs                                                                                                    | etegory Update Commodity Category Existing Commodity Category: *                                                                                                   |                                                                                                    | Retai                  |
| tergentes:<br>In Dashboard<br>file<br>file<br>file<br>file<br>file<br>te Contact Details<br>te Contact Details<br>te Contact Detail | ategory Update Commodity Category Existing Commodity Category: * New Commodity Category: *                                                                         |                                                                                                    | Retai                  |
| tergentes:<br>In Dashboard<br>file<br>file<br>file<br>te Contact Details<br>tity Profile<br>ge Password<br>ut<br>ticces<br>titks                                                                                                    | ategory Update Commodity Category Existing Commodity Category: * New Commodity Category: *                                                                         |                                                                                                    | Retai                  |
| segneta:<br>Pashboard<br>file –<br>te Contact Details<br>rity Profile<br>ge Password<br>ut<br>tices +<br>Links +                                                                                                    | etegory Update Commodity Category Existing Commodity Category: * New Commodity Category: *                                                                         |                                                                                                    | Form                   |
| segneta:<br>P Dashboard<br>file –<br>te Contact Details<br>rity Profile<br>ge Password<br>ut<br>tices +<br>Links +                                                                                                    | ategory Update Commodity Category Existing Commodity Category: * New Commodity Category: * Supporting document 1:                                                  |                                                                                                    | Retail<br>Form<br>file |
| segneta:<br>P Dashboard<br>file –<br>te Contact Details<br>rity Profile<br>ge Password<br>ut<br>tices +<br>Links +                                                                                                    | ategory Update Commodity Category Existing Commodity Category: * New Commodity Category: * New Commodity Category: * Supporting document 1: Supporting document 2: |                                                                                                    | Retail                 |
| segneta:<br>P Dashboard<br>file –<br>te Contact Details<br>rity Profile<br>ge Password<br>ut<br>tices +<br>Links +                                                                                                    | ategory Update Commodity Category Existing Commodity Category: *  New Commodity Category: *  Supporting document 1: Supporting document 2: Enter Mobile OTP: *     |                                                                                                    | Retail                 |

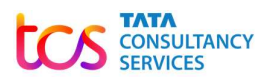

| करप्रहणात् समुन्नतिः                       |                                |                                                                                                    |                                                                                                    |   |
|--------------------------------------------|--------------------------------|----------------------------------------------------------------------------------------------------|----------------------------------------------------------------------------------------------------|---|
| You are here ぬ > Update Commodity          | Category                       |                                                                                                    | 🚢 Welcome Ritesh Retail                                                                            |   |
| 🧭 My Dashboard                             | Update Commodity Category      |                                                                                                    |                                                                                                    |   |
| My Profile -                               | -                              |                                                                                                    |                                                                                                    |   |
| Update Contact Details                     |                                | Change of Commodity category for Returns                                                                                                    |                                                                                                    | ľ |
| Security Profile                           | Existing Commodity Category: * | Oil Marketing Company (OMC) + Retail Outlet                                                                                                    |                                                                                                    | Ì |
| Change Password                            |                                | Retail Outlet of Petrol/Diesel only OR Petrol/Diesel along with Gas                                                                                                    |                                                                                                    |   |
| © Logout<br>e-Services +<br>Useful Links + | New Commodity Category: *      | Note:<br>1. This category is for those dealers who are not impori-<br>marketing companies but are involved in business of P<br>Turbine Fuel (Duty Paid)/Aviation Turbine Fuel (Bonded<br>Schedule III – Sr. No 1, 2, 4, 5).For Example: A petrol pu<br>Diesel or Petrol, Diesel & Gas. | ters/ manufacturers/oil<br>etrol/Diesel/Aviation<br>). (Gujarat VAT Act,<br>mp engaged in Petrol & |   |
|                                            |                                | 2. From 1st May,2025 onwards, these dealers are requir<br>201, Form 201A, Form 201B & Form 201C] and only MS<br>Form 212)                                                                                                    | ed to file 201 set [VAT Form<br>T Form 213 (no need to file                                        |   |
|                                            | Supporting document 1:         | Choose File No file chosen                                                                                                    |                                                                                                    |   |
|                                            | Supporting document 2:         | Choose File No file chosen                                                                                                    |                                                                                                    |   |
|                                            | Enter Mobile OTP: *            | Ge                                                                                                    | enerate OTP Resend OTP                                                                             |   |
|                                            |                                | Verify OTP                                                                                                    |                                                                                                    |   |
|                                            |                                | Submit                                                                                                    |                                                                                                    | ĺ |

| You are here 🏠 → Update Commodity | Category                       |                                                                                                    | 📥 Welcome Ritesh Retail                                                                                                    |
|-----------------------------------|--------------------------------|----------------------------------------------------------------------------------------------------|----------------------------------------------------------------------------------------------------|
| 🕜 My Dashboard                    | Update Commodity Category      |                                                                                                    |                                                                                                    |
| My Profile                        | -                              |                                                                                                    |                                                                                                    |
| Update Contact Details            |                                | Change of Commodity category for Returns                                                                                                    |                                                                                                    |
| Security Profile                  | Existing Commodity Category: * | Oil Marketing Company (OMC) + Retail Outlet                                                                                                    |                                                                                                    |
| Change Password                   |                                | Importers/Manufacturers/Oil Marketing Company (OMC) + Retail Out                                                                                                    | iet 🗸                                                                                                    |
| Logout e-Services Useful Links    | + New Commodity Category: *    | Note:<br>1. This category is for those dealers who are imp<br>marketing companies who also operate their ow<br>registration number. (Gujarat VAT Act, Schedule<br>2. From 1st May.2025 onwards, these dealers are | oorters/manufacturers/oil<br>n retail outlets with same<br>III –Sr. No 1, 2, 4, 5)<br>e required to file 201 set (VAT Form |
|                                   |                                | 201, Form 201A, Form 201B & Form 201C] and N                                                                                                    | IST Form 212 & MST Form 213.                                                                                               |
|                                   | Supporting document 1:         | Choose File No file chosen                                                                                                    |                                                                                                    |
|                                   | Supporting document 2:         | Choose File No file chosen                                                                                                    |                                                                                                    |
|                                   | Enter Mobile OTP: *            |                                                                                                    | Generate OTP Resend OTP                                                                                                    |
|                                   |                                | Verify OTP                                                                                                    |                                                                                                    |
|                                   | ti.                            | Submit                                                                                                    |                                                                                                    |

5. Taxpayer can select the relevant new category, upload upto 2 supporting documents. PDF documents are allowed as attachment and maximum size should be 10 MB for each document. Click on "Generate OTP" button.

6. OTP shall be sent to the registered mobile number and the OTP content will be like this:

"XXXXXXX is the OTP for selection of commodity category for filing VAT returns."

7. Once OTP is entered, click on "Verify OTP" button. Following alert message will appear, click on "OK".

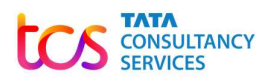

| कारवहणान् सम्नातिः                  | OTP Verified                                                                                |                                                                                                    |
|-------------------------------------|---------------------------------------------------------------------------------------------|----------------------------------------------------------------------------------------------------|
| You are nere @ → Update Commodity C | ategory                                                                                     | OK Weicome Ritesh Retail                                                                                                    |
| 🎯 My Dashboard                      | Update Comr                                                                                 |                                                                                                    |
| My Profile -                        |                                                                                             |                                                                                                    |
| O Update Contact Details            |                                                                                             | Change of Commodity category for Returns                                                                                                    |
| Security Profile                    | Existing Commodity Category: *                                                              | Oil Marketing Company (OMC) + Retail Outlet                                                                                                    |
| O Change Password                   |                                                                                             | Importers/Manufacturers/Oil Marketing Company (OMC)                                                                                                    |
| Degout                              |                                                                                             | Note:                                                                                                    |
|                                     |                                                                                             | 4. This means in family and the last of a set in the set in the set of a set of a se |
| e-Services +                        |                                                                                             | <ol> <li>This category is for those dealers who are importers/manufacturers/oil<br/>marketing companies and are involved in business of Petrol/Diesel/Aviation</li> </ol>                                                                                                    |
| e-Services +<br>Useful Links +      | New Commodity Category: *                                                                   | <ol> <li>This category is for nose dealers who are importers/manufacturers/oil<br/>marketing companies and are involved in business of Petrol/Diesel/Aviation<br/>Turbine Fuel (Duty Paid)/Aviation Turbine Fuel (Bonded). (Gujarat VAT Act,<br/>Schedule III – Sr. No. 1. 2, 4, 5).</li> </ol>                                                                                                    |
| e-Services +<br>Useful Links +      | New Commodity Category: *                                                                   | <ol> <li>This excepting companies and are involved in business of Petrol/Diseal/Aviation<br/>Turbine Fuel (Duty Paid)/Aviation Turbine Fuel (Bonded). (Gujarat VAT Act,<br/>Schedule III - Sr. No 1, 2, 4, 5).</li> <li>From 1st May,2025 onwards, these dealers are required to file 201 set [VAT Form<br/>201, Form 201A, Form 201B &amp; Form 201C] and only MST Form 212 (no need to file<br/>Form 213)</li> </ol>                                                                                                    |
| e-Services +<br>Useful Links +      | New Commodity Category: * Supporting document 1:                                            | <ul> <li>This exactly of SI of those dealers who are importers manufacturers on<br/>marketing companies and are involved in business of Petrul/Dises[Alviation<br/>Turbine Fuel (Duty Paid]/Aviation Turbine Fuel (Bonded). (Gujarat VAT Act,<br/>Schedule III – Sr. No 1, 2, 4, 5).</li> <li>From 1st May,2025 onwards, these dealers are required to file 201 set [VAT Form<br/>201, Form 201A, Form 201B &amp; Form 201C] and only MST Form 212 (no need to file<br/>Form 213)</li> </ul>                                                                                                    |
| e-Services +<br>Useful Links +      | New Commodity Category: * Supporting document 1: Supporting document 2:                     | This category is for those dealers who are importers/minacturers/oil     marketing companies and are involved in business of Petrul/Dises[Alviation     Turbine Fuel (Duty Paid)/Aviation Turbine Fuel (Bonded). (Gujarat VAT Act,     Schedule III – Sr. No 1, 2, 4, 5).     From 1st May,2025 onwards, these dealers are required to file 201 set [VAT Form     201, Form 201A, Form 201B & Form 201C] and only MST Form 212 (no need to file     Form 213)     Choose File No file chosen                                                                                                    |
| e-Services +<br>Useful Links +      | New Commodity Category: * Supporting document 1: Supporting document 2: Enter Mobile OTP: * | 1. This scalegory is for those dealers who are importers multicular transition marketing companies and are involved in business of Petrul/Dises[Alviation Turbine Fuel (Duty Paid)/Aviation Turbine Fuel (Bonded). (Gujarat VAT Act, Schedule III – Sr. No 1, 2, 4, 5).         2. From 1st May,2025 onwards, these dealers are required to file 201 set [VAT Form 201, Form 201A, Form 201B & Form 201C] and only MST Form 212 (no need to file Form 213)         Choose File No file chosen         4rmt5hs4       Generate OTP                                                                                                    |

8. After click on "OK", click on "Submit" button. Following alert message will appear, click on "OK" to proceed.

| You are here 삶 › Update Commodity (        | ategory to submit?                                                      | ОК Салсе                                                                                                    | 🚢 Welcome Ritesh Retail                                                                               |
|--------------------------------------------|-------------------------------------------------------------------------|----------------------------------------------------------------------------------------------------|----------------------------------------------------------------------------------------------------|
| My Profile -                               | opulate com                                                             |                                                                                                    |                                                                                                    |
| Update Contact Details                     |                                                                         | Change of Commodity category for Returns                                                                                                    |                                                                                                    |
| Security Profile                           | Existing Commodity Category                                             | Oil Marketing Company (OMC) + Retail Outlet                                                                                                    |                                                                                                    |
| O Change Password                          |                                                                         | Importers/Manufacturers/Oil Marketing Company (OMC)                                                                                                    | *                                                                                                    |
| © Logout<br>e-Services +<br>Useful Links + | New Commodity Category: *                                               | Note:<br>1. This category is for those dealers who are<br>marketing companies and are involved in bu<br>Turbine Fuel (Duty Paid)/Aviation Turbine Fue<br>Schedule III – Sr. No 1, 2, 4, 5). | e importers/manufacturers/oil<br>usiness of Petrol/Diesel/Aviation<br>uel (Bonded). (Gujarat VAT Act, |
|                                            |                                                                         | 201, Form 201A, Form 201B & Form 201C] a<br>Form 213)                                                                                                    | nd only MST Form 212 (no need to file                                                                 |
|                                            | Supporting document 1:                                                  | 2. From 1st may 2020 onwards, these dealer<br>201, Form 201A, Form 201B & Form 201C] a<br>Form 213)<br>Choose File No file chosen                                                           | nd only MST Form 212 (no need to file                                                                 |
|                                            | Supporting document 1:<br>Supporting document 2:                        | 2. From 1st may 2020 chwards, trese dealer<br>201, Form 201A, Form 201B & Form 201C] a<br>Form 213)<br>Choose File No file chosen<br>Choose File No file chosen                             | nd only MST Form 212 (no need to file                                                                 |
|                                            | Supporting document 1:<br>Supporting document 2:<br>Enter Mobile OTP: * | 2. From 1st may 2020 chwards, trese dealer<br>201, Form 201A, Form 201B & Form 201C] a<br>Form 213)<br>Choose File No file chosen<br>Choose File No file chosen<br>4rmt5ha4                 | Generate OTP Resend OTP                                                                               |
|                                            | Supporting document 1:<br>Supporting document 2:<br>Enter Mobile OTP: * | 2. From 1st may 2020 chwards, trese dealer<br>201, Form 201A, Form 201B & Form 201C] a<br>Form 213)<br>Choose File No file chosen<br>Choose File No file chosen<br>4rmt5had                 | Generate OTP Resend OTP                                                                               |

9. After click on "OK", following screen will appear.

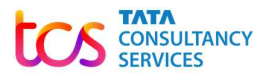

| - 5 5                  |                                                                                                   |
|------------------------|---------------------------------------------------------------------------------------------------|
| ۵                      |                                                                                                   |
| (%) My Dashboard       |                                                                                                   |
| My Profile             |                                                                                                   |
| Undate Contact Details | Commodity category change application is submitted successfully. Your acknowledgement number is E |
| Socurity Profile       |                                                                                                   |
|                        |                                                                                                   |
| Change Password        |                                                                                                   |
| S Logout               |                                                                                                   |
| e-Services             | +                                                                                                 |
| Jseful Links           | +                                                                                                 |
|                        |                                                                                                   |
|                        |                                                                                                   |
|                        |                                                                                                   |
|                        |                                                                                                   |
|                        |                                                                                                   |

10. Till the time the change commodity category application is not approved by tax authority, the commodity category in the "My Dashboard" section will appear like this.

| Department Of G        | ujarat State Tax |                    |                     | bereen nee                           |            | o main content. 1 H- 1 |   |  |
|------------------------|------------------|--------------------|---------------------|--------------------------------------|------------|------------------------|---|--|
| Government of Gujara   | t ——             |                    |                     |                                      |            | Search this website    | 0 |  |
| ۵                      |                  |                    |                     |                                      |            | La Welcome Lal Stores  | 6 |  |
| 🍘 My Dashboard         | C M. Dashbas     | -                  |                     |                                      |            |                        |   |  |
| My Profile –           | My Dashboa       | ra                 |                     |                                      |            |                        |   |  |
| Opdate Contact Details | My Profile       |                    |                     |                                      |            |                        |   |  |
| Security Profile       | TIN No           | Firm Name          | Registered Tax Type | RC Effective Date                    | PAN        | Dealer Category        |   |  |
| Change Password        | 24092002046      | Lal Stores         | VAT,CST             | 01/06/2025                           | DOMNB2356J | Monthly                |   |  |
| D Logout               |                  |                    |                     |                                      |            |                        |   |  |
| e-Services +           | My Profile       |                    |                     |                                      |            |                        |   |  |
| Useful Links +         |                  | - 3                | 12/11/10 10:11      |                                      | Ch         | Change Category        |   |  |
|                        | Commodity        | Commodity category |                     | Retail Outlet of Petrol/Diesal + Gas |            |                        |   |  |

11. Another change commodity category application cannot be made till the time one change application is either approved or rejected by tax authority.

12. If an application is rejected by the tax authority then another change application can be made but only before 20<sup>th</sup> of a particular month.

13. No returns can be filed till the time the change application is either approved or rejected by tax authority.

14. Once change application is approved by tax authority, the updated commodity category will start getting displayed in the "My Dashboard" section.

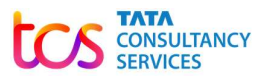

| Home                                                                                    | General 🝷          | E Citizen 🔻      | Organization 👻   | Acts 👻     | Rules 🔻                     | GST Corner 🝷  | Notification - | Forms 🔻         | Tax Schedule 👻 | Statistics 🔻 | Referral Webs   | sites 🔻 |
|-----------------------------------------------------------------------------------------|--------------------|------------------|------------------|------------|-----------------------------|---------------|----------------|-----------------|----------------|--------------|-----------------|---------|
| Department Of Gujarat State Tax Screen Reader Access (9) Skip to main content   A- A A- |                    |                  |                  |            |                             |               |                |                 |                |              |                 | A A+    |
| · • /                                                                                   | Gover              | nment of Gujarat |                  |            |                             |               |                |                 |                | Search th    | is website      | ٩       |
| 屳                                                                                       |                    |                  |                  |            |                             |               |                |                 |                | 📥 Welc       | ome Lal Stores  | ۵       |
| (7) M                                                                                   | y Dashboard        |                  |                  | en de care |                             |               |                |                 |                |              |                 |         |
| My Pr                                                                                   | ofile              | -                | Ø My Dasi        | hboard     |                             |               |                |                 |                |              |                 |         |
| O Upd                                                                                   | late Contact Detai | s                | L My Profile     |            |                             |               |                |                 |                |              |                 |         |
| O Sec                                                                                   | Security Profile   |                  | TIN No           | Fi         | rm Name                     | Registered Ta | x Type RC      | Effective Date  | e PAN          | Deale        | Dealer Category |         |
| O Cha                                                                                   | nge Password       | 240920020        | 46 L             | al Stores  | VAT,CST                     | r             | 01/06/2025     | DOMNB235        | 6J 1           | Nonthly      |                 |         |
| O Log                                                                                   | out                |                  |                  |            |                             |               |                |                 |                |              |                 |         |
| e-Sen                                                                                   | vices              | +                | My Profile       |            |                             |               |                |                 |                |              |                 |         |
| Usefu                                                                                   | Useful Links + Com |                  | mmodity category |            | Oil Marketing Company (OMC) |               |                | Change Category |                |              |                 |         |
|                                                                                         |                    |                  | Con-             |            |                             |               |                |                 |                |              |                 |         |

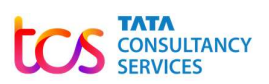